# Para verificar se o Servidor e/ou o Cliente acessa o SisMÉDICO

- 1) No Servidor: Os serviços abaixo estão no automático e Iniciados:
  - a. SQL Server
  - b. SQL Server Browser
- 2) No Servidor: Protocolo para SQLEXPRESS está Habilitado e IPALL na porta 1433
- 3) No Servidor: Pelo "SQL Management Studio" verifique se estão ativados:
  - a. "Modo de Autenticação do SQL Server e do Windows"
  - b. "Permitir conexões remotas com este servidor"

## 4) No Servidor: Firewall: 'Criar as regras de Entrada'

- a. INFISIS Chat Porta 8888
- b. INFISIS Server Chat -> <drive C ou D>:\\$infisis\arquivosconfig\infisisserverchat.exe
- c. INFISIS\_SQL\_Browser -> %ProgramFiles%\Microsoft SQL Server\90\Shared\sqlwriter.exe
- d. INFISIS\_SQL\_TCP\_1433 (Porta)
- e. INFISIS\_SQL\_UDP\_1434 (Porta)
- 5) No Servidor: Ativar Descoberta de rede
- 6) No Servidor: Analisar os arquivos em \$INFISIS\$ se estão com acesso TODOS
- 7) No Cliente: Acesso ao 'Servidor' da rede -> \\<nome servidor>
- 8) No Cliente: Ver se o Register está em ordem
- 9) No Cliente: Verifique o 'Antivírus' se está impedindo o SisMÉDICO rodar.
   a. C:\Users\<nome usuário>\AppData\Local\Apps\2.0

(deixe TUDO que estiver depois de 2.0 como acessível {exclusão do antivírus})

## NOTA: Abaixo estão todos os passos de como proceder

## Configurando o SQL Server para Acesso na Rede

Após a instalação do SQL Server faça o seguinte:

Procure o ícone no menu iniciar "SQL Server Configuration Manager":

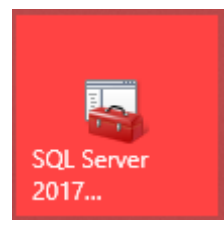

ou

Em executar do Windows, cole o comando abaixo:

Pode escolher uns desses diretórios => C:\Windows\System32 ou C:\Windows\SysWOW64

Para SQL Server 2017 ->C:\Windows\SysWOW64\SQLServerManager14.msc

Para SQL Server 2012 ->C:\Windows\SysWOW64\SQLServerManager11.msc

| 💷 Exec | utar >                                                                                                   | × |  |  |
|--------|----------------------------------------------------------------------------------------------------|---|--|--|
| 0      | Digite o nome de um programa, pasta, documento ou<br>recurso da Internet e o Windows o abrirá para você. |   |  |  |
| Abrir: | C:\Windows\SysWOW64\SQLServerManager14.msc ~                                                             | ] |  |  |
| 6      | OK Cancelar Procurar                                                                                     | ] |  |  |
| م<br>ا | [🛄] 🧲 ᇘ 🖅 Executar                                                                                       |   |  |  |

Em "SQL Server Browser", click com botão direito do mouse e escolha "Propriedades"

| 藩 Sql Server Configuration Manager<br>Arquivo Ação Exibir Ajuda                                                                              |                    |                                 |                                    |                                                    |                                                         | - 0                         | × |
|----------------------------------------------------------------------------------------------------|--------------------|---------------------------------|------------------------------------|----------------------------------------------------|---------------------------------------------------------|-----------------------------|---|
| (= ➡) 2   □ □ □ □ □ □ □ □ □ □ 0 0 0 0 0 0 0 0 0                                                                                              | Nome               | Estado<br>Em execução<br>Parado |                                    | Modo Inicial<br>Automático<br>Outro (Inicialização | Fazer Logon como<br>NT Service\MSSQL<br>NT AUTHORITY\NF | ID do Processo<br>2412<br>0 | : |
| > 曼 Configuração do SQL Native Client 11.0 (32 bits)<br>> 具 Configuração de Rede do SQL Server<br>> 曼 Configuração do SQL Native Client 11.0 | SQL Server Browser | Parado                          | Inician<br>Parar<br>Pausa<br>Conti | r<br>ar                                            | NT AUTHORITY\LO                                         | 0                           |   |
| Parar o serviço selecionado.                                                                                                    |                    |                                 | Reinio<br>Propr<br>Ajuda           | riedades                                           |                                                         |                             | > |

Escolha a aba "Serviço", altere "Modo Inicial" para "Automático" (talvez esteja como 'Desabilitado')

'Aplica' e click em 'OK'

|                                                                                                    | Propriedades de SQL Server Browser                                                                                                    | ? >                                                                                                    | < |
|----------------------------------------------------------------------------------------------------|----------------------------------------------------------------------------------------------------|----------------------------------------------------------------------------------------------------|---|
|                                                                                                    | Fazer Logon Serviço Avançado                                                                                                    |                                                                                                    |   |
| <ul> <li>Sql Server Configuration Manager</li> <li>Arquivo Ação Exibir Ajuda</li> <li>Arquivo Ação Exibir Ajuda</li> <li>Sql Server Configuration Manager (Local)</li> <li>Serviços do SQL Server</li> <li>Configuração de Rede do SQL Server (32 k</li> <li>Configuração do SQL Native Client 11.0 (3</li> <li>Configuração de Rede do SQL Server</li> <li>Configuração do SQL Native Client 11.0</li> </ul> | General     Tipo de Serviço do SOL     Geral     Caminho Binário     Código de Saída     Controle de Erro     Estado     ID do Processo     Modo Inicial     Nome     Nome do Host | C:\Program Files (x86)\Microsoft St<br>1077<br>1<br>Parado<br>0<br>Automático<br>SQL Server Browser<br>WIN10-VM |   |
|                                                                                                    | Modo Inicial<br>O modo de início deste serviço.<br>OK Can                                                                                                    | celar Aplicar Ajuda                                                                                             |   |

Novamente em "SQL Server Browser", click em "Iniciar Serviço"

| <b>□</b>                                                                                                    |                                                                                                    |                                           |                                                                  |
|----------------------------------------------------------------------------------------------------|----------------------------------------------------------------------------------------------------|-------------------------------------------|------------------------------------------------------------------|
| Sql Server Configuration Minaver<br>Arquivo Ação Exibir Ajuor<br>( Image and Again Again                                                                                                    |                                                                                                    |                                           |                                                                  |
| <ul> <li>SQL Server Configuration M<br/>Iniciar Serviço         Iniciar Serviço         Inininininitiation Serviço</li></ul> | Nome<br>SQL Server (SQLE<br>SQL Server Agent<br>SQL Server Browser                                              | Estado<br>Em execução<br>Parado<br>Parado | Modo Inicial<br>Automático<br>Outro (Inicialização<br>Automático |
|                                                                                                    | <                                                                                                    |                                           |                                                                  |
|                                                                                                    | a la la Nacional de la Caractería de la Caractería de la Caractería de la Caractería de la Caractería de la Car |                                           |                                                                  |

Ainda no **"SQL Server Configuration Manager"**, escolha **Configuração de Rede do SQL Server'** e depois "Protocolo para SQLEXPRESS"

Do lado direito, Click 2 vezes em "TCP/IP" e 'Habilitado=Sim'. Aplica

| 🚟 Sql Server Configuration Manager                                                                                                    |                                                                     |                                                                                         |                                                      |      |     |
|----------------------------------------------------------------------------------------------------|---------------------------------------------------------------------|-----------------------------------------------------------------------------------------|------------------------------------------------------|------|-----|
| Arquivo Ação Exibir Ajuda                                                                                                    |                                                                     |                                                                                         |                                                      |      |     |
| 🗢 🔿   🚈   📓 🗟   👔                                                                                                    |                                                                     |                                                                                         |                                                      |      |     |
| <ul> <li>SQL Server Configuration Manager (Local)</li> <li>Serviços do SQL Server</li> <li>Configuração de Rede do SQL Server (32 bit</li> <li>Configuração do SQL Native Client 11.0 (32</li> <li>Configuração de Rede do SQL Server</li> <li>Configuração de Rede do SQL Server</li> <li>Protocolos para SQLEXPRESS</li> <li>Protocolos de Cliente</li> </ul> | is)<br>bits)<br>Proprieda<br>Protocolo                              | Nome do Protocolo<br>Memória Compartilhada<br>Pipes Nomeados<br>TCP/IP<br>des de TCP/IP | Status<br>Habilitado<br>Desabilitado<br>Desabilitado | ?    | ×   |
| Alldses                                                                                                    | <ul> <li>Gera</li> <li>Ativi</li> <li>Escu</li> <li>Habi</li> </ul> | dade dade dade dade dade dade dade dade                                                 | 90000<br>Sim<br>Sim<br>P/IP para esta instânci       | a do | •   |
|                                                                                                    |                                                                     | OK Cancel                                                                               | ar Aplicar                                           | Aju  | ida |

Na mesma tela/caixa "Propriedade de TCP/IP", escolha a aba "Endereços IP" vá até o final em "IPAII" escolhendo "Porta TCP" e coloque o número/porta 1433, Click em 'Aplicar'

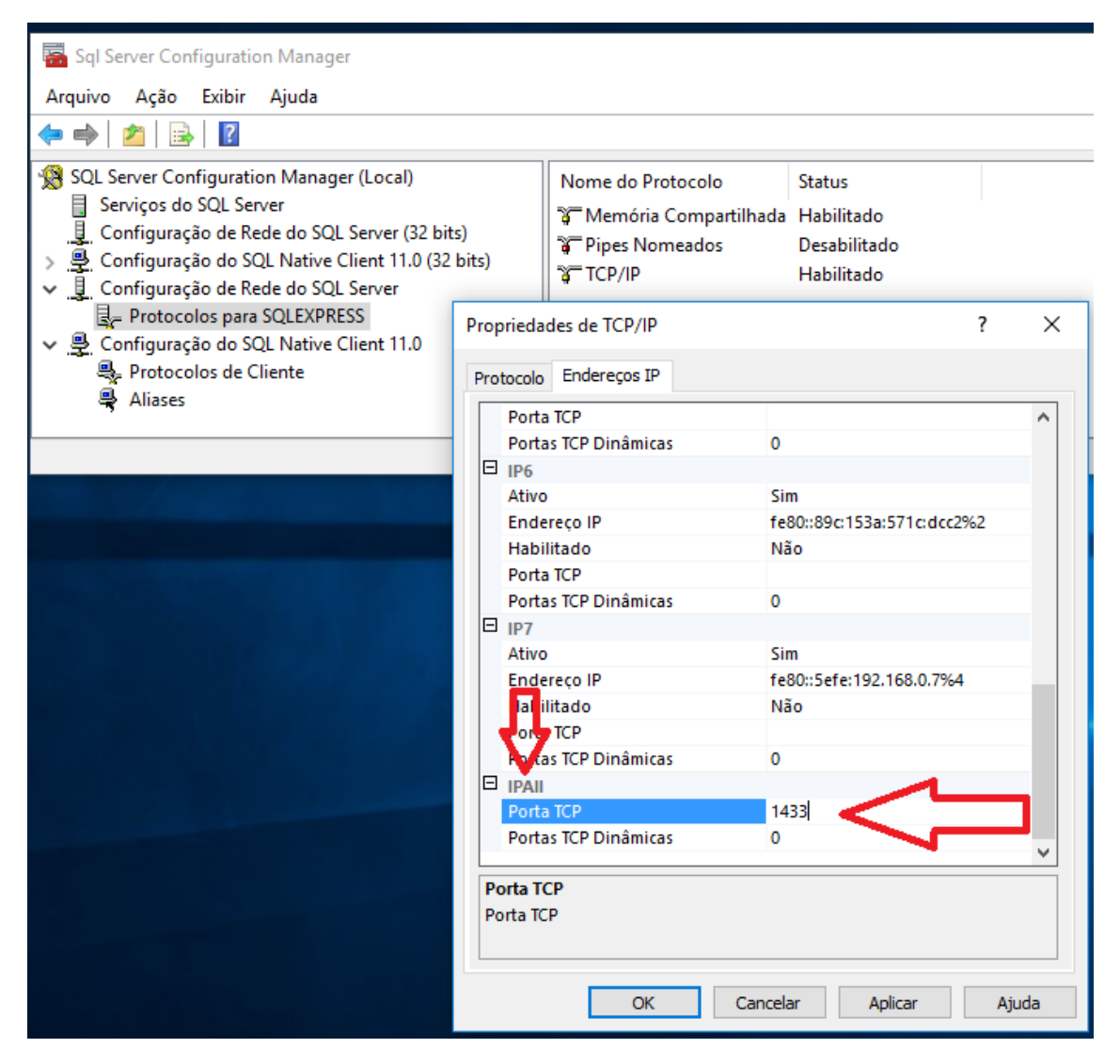

De 'ok' na tela de aviso e Click em 'OK' novamente na tela/caixa "Propriedade de TCP/IP"

| II<br>Propriedades de TCP/IP |                         | ?                 | ×            |   |
|------------------------------|-------------------------|-------------------|--------------|---|
| Protocolo Endereços IP       |                         |                   |              |   |
| Porta TCP                    |                         |                   | ^            |   |
| viso                         |                         |                   |              | × |
|                              |                         |                   |              |   |
|                              |                         |                   |              |   |
| Todas as alterações fei      | tas serão salvas. Entre | etanto, elas só i | terão efeito |   |
| depois que o serviço fo      | or interrompido e reir  | niciado.          |              |   |
|                              |                         |                   |              |   |
|                              |                         |                   |              |   |
|                              |                         |                   | OK           |   |
|                              |                         |                   |              |   |
| Habilitado                   | Não                     |                   |              |   |
| Porta TCP                    |                         |                   |              | - |
| Portas TCP Dinâmicas         | 0                       |                   |              |   |
|                              |                         |                   |              |   |
| Porta TCP                    | 1433                    |                   |              |   |
| Portas TCP Dinâmicas         | 0                       |                   |              |   |
|                              |                         |                   | <u> </u>     |   |
| Porta TCP                    |                         |                   |              |   |
| Porta TCP                    |                         |                   |              |   |
|                              |                         |                   |              |   |
|                              |                         |                   |              |   |
|                              |                         |                   |              |   |
| ОК                           | Cancelar An             | licar A           | iuda         |   |

Seleciona novamente "Serviços do SQL Server" e do lado direito selecione "SQL Server (SQLEXPRESS)" e click no botão "Reiniciar Serviço" (você pode também 'Para o serviço' (botão vermelho) e depois Reiniciar o Serviço(Botão verde))

| 🖀 Sql Server Configuration Manager 🛛 🔲                    |                               |             |                      |
|-----------------------------------------------------------|-------------------------------|-------------|----------------------|
| Arquivo Ação Exibir Ajuda 🛛 🗸                             |                               |             |                      |
| 🗢 🔶 🖄 🗟 🗟 🖉                                               |                               |             |                      |
| SQL Server Configuration Manager (Local Reiniciar service | Nome                          | Estado      | Modo Inicial         |
| Serviços do SQL Server                                    | SQL Server (SQLEXPRESS)       | Em execução | Automático           |
| Configuração de Rede do SQL Server (32 bits)              | SQL Server Apent (SQLEXPRESS) | Parado      | Outro (Inicialização |
| Configuração do SQL Native Client 11.0 (32 bits)          | SQL Serve Bowser              | Em execução | Automático           |
| ↓ Protocolos para SQLEXPRESS                              |                               |             |                      |
| ✓                                                         |                               |             |                      |
| 💐 Protocolos de Cliente                                   |                               |             |                      |
| 🐥 Aliases                                                 |                               |             |                      |
|                                                           | *                             |             |                      |
|                                                           |                               |             |                      |
|                                                           |                               |             |                      |

FECHA ESTA JANELA "Sql Server Configuration Manager"

Se quiser entre no site do www.sismedico.com.br e instale o "SQL Management Studio 2017" está em "Instalar"

RODE O "Server Install" do SisMÉDICO.

## ATRIBUINDO O BANCO DE DADOS SER "VISTO" NA REDE.

ESTE PROCEDIMENTO JÁ É EXECUTADO AUTOMATICAMENTE PELO "Server Install" do SisMÉDICO.

(não a instalação do "SQL Management Studio", apensa o procedimento)

Porém, caso precise, abaixo a explicação de como fazer.

Baixe e instale o "SQL Management Studio" em www.sismedico.com.br em 'Instalar'.

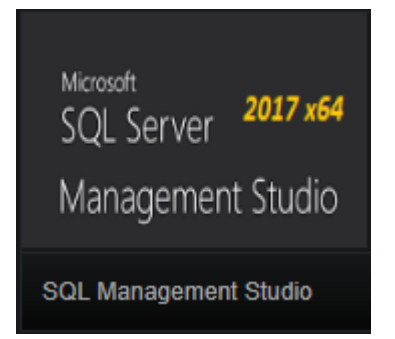

A versão do Windows 10 tem que ser 1607 ou superior (para saber qual a versão do Windows execute: Winver)

Abra o "SQL Management Studio" em:

C:\Program Files (x86)\Microsoft SQL Server Management Studio 18\Common7\IDE\Ssms.exe

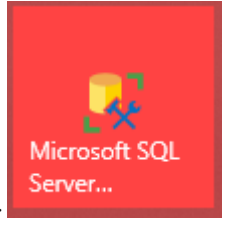

ou procure o ícone no menu iniciar =>

Click em "Conectar"

| 🛃 Conectar ao Servidor | :                                | × |  |  |  |
|------------------------|----------------------------------|---|--|--|--|
|                        | SQL Server                       |   |  |  |  |
| Tipo de servidor:      | Mecanismo de Banco de Dados      | / |  |  |  |
| Nome do servidor:      | MARCELO-PC\SQLEXPRESS            | - |  |  |  |
| Autenticação:          | Autenticação do Windows          | - |  |  |  |
| Nome de usuário:       | MARCELO-PC\Marcelo               |   |  |  |  |
| Senha:                 |                                  |   |  |  |  |
|                        | Lembrar senha                    |   |  |  |  |
|                        |                                  |   |  |  |  |
|                        | onectar Cancelar Ajuda Opções >> |   |  |  |  |

Click com o botão 'direito' em cima do nome do SQL Server, neste exemplo seria: "MARCELO-PC\SQLEXPRESS ..."

Click em "Propriedades"

| Conectar * * * * * * * * * * * * * * * * * * *                                                                                                    | Pesquisador de Objetos                                                                                                    | <b>→</b> ₽ ×                                                                                                    |
|----------------------------------------------------------------------------------------------------|----------------------------------------------------------------------------------------------------|----------------------------------------------------------------------------------------------------|
| <ul> <li>MARCELO-PC\SQLEXPRESS (SQL Server 1         <ul> <li>Bancos de Dados</li> <li>Segurança</li> <li>Objetos de Servidor</li> <li>Replicação</li> <li>PolyBase</li> <li>Gerenciamento</li> <li>XEvent Profiler</li> </ul> </li> <li>Nova Consulta</li> <li>Monitor de Atividade</li> <li>Iniciar</li> <li>Parar</li> <li>Pausar</li> <li>Retomar</li> <li>Reiniciar</li> <li>Políticas</li> <li>Facetas</li> <li>Iniciar PowerShell</li> <li>Reports</li> <li>Atualizar</li> <li>Propriedades</li> </ul> | Conectar 🕶 🍟 🗏 🝸 🖒 🚸                                                                                                    |                                                                                                    |
|                                                                                                    | <ul> <li>■ MARCELO-PC\SQLEXPRESS (SQL Server 1</li> <li>■ Bancos de Dados</li> <li>■ Segurança</li> <li>■ Objetos de Servidor</li> <li>■ Replicação</li> <li>■ PolyBase</li> <li>■ Gerenciamento</li> <li>■ XEvent Profiler</li> </ul> | Conectar<br>Desconectar<br>Registrar<br>Nova Consulta<br>Monitor de Atividade<br>Iniciar<br>Parar<br>Pausar<br>Retomar<br>Retomar<br>Reiniciar<br>Políticas<br>Facetas<br>Iniciar PowerShell<br>Reports<br>Atualizar<br>Propriedades |

Do lado esquerdo escolha "Segurança", deixe marcado como:

"Modo de Autenticação do SQL Server e do Windows"

| Propriedades do Servidor - I                                                                                                    | MARCELO-PC\SQLEXPRESS — [                                                                                                    | ⊐ ×      |
|----------------------------------------------------------------------------------------------------|----------------------------------------------------------------------------------------------------|----------|
| Selecionar uma página<br>🔑 Geral                                                                                                    | 🖵 Script 🔻 🝞 Ajuda                                                                                                    |          |
| <ul> <li>Memória</li> <li>Processadores</li> <li>Segurança</li> <li>Conexões</li> <li>Configurações de Banco de Da</li> <li>Avançado</li> <li>Permissões</li> </ul> | Autenticação do servidor<br>Modo de Autenticação do Windows<br>Modo de Autenticação do SQL Server e do Windows<br>Auditoria de logon<br>Nenhuma<br>Somente logons com falha<br>Somente logons bem-sucedidos<br>Logons com falha e bem-sucedidos |          |
| < > > Conexão                                                                                                    | Conta proxy do servidor<br>Habilitar conta proxy do servidor                                                                                                    |          |
| Servidor:<br>MARCELO-PC\SQLEXPRESS                                                                                                    | Conta proxy:                                                                                                    |          |
| Conexão:<br>MARCELO-PC\Marcelo                                                                                                    | Opções                                                                                                    |          |
| <b>y</b> ₩ Exibir propriedades da conexã<br>Progresso                                                                                                    | <ul> <li>Habilitar rastreamento de auditoria C2</li> <li>Encadeamento de propriedades de bancos de dados</li> </ul>                                                                                                    |          |
| Pronto                                                                                                    |                                                                                                    |          |
|                                                                                                    | ОК                                                                                                    | Cancelar |

Agora do lado esquerdo ainda, escolha "Conexões" e deixe marcado:

"Permitir conexões remotas com este servidor"

| Propriedades do Servidor -                                                                                                    | MARCELO-PC\SQLEXPRESS                                                                                                    |   |      | ×        |
|----------------------------------------------------------------------------------------------------|----------------------------------------------------------------------------------------------------|---|------|----------|
| Selecionar uma página<br>🎤 Geral                                                                                                    | 🖵 Script 🔻 😯 Ajuda                                                                                                    |   |      |          |
| <ul> <li>Memória</li> <li>Processadores</li> <li>Segurança</li> <li>Conexões</li> <li>Configurações de Banco de Da</li> <li>Avançado</li> <li>Permissões</li> </ul> | Conexões<br>Número máximo de conexões simultâneas (0 = ilimitado):<br>0 •<br>Usar administrador de consultas para evitar consultas demoradas<br>0 •<br>Opções de conexão padrão:                                       |   |      |          |
| < ><br>Conexão                                                                                                    | transações implícitas fechar cursor ao confirmar avisos ansi preenchimento ansi ANSI NULLS anular aritmética                                                                                                    |   |      | <b>~</b> |
| Servidor:<br>MARCELO-PC\SQLEXPRESS<br>Conexão:<br>MARCELO-PC\Marcelo<br><b>v#</b> Exibir propriedades da conexã                                                     | Conexões do servidor remoto Permitir conexões remotas com este servidor Tempo limite de consulta remota (em segundos, 0 = sem tempo limite): 600 Requerer transações distribuídas para comunicação servidor a servidor | - |      |          |
| Progresso<br>Pronto                                                                                                    | Valores configurados Valores em uso                                                                                                    |   |      |          |
|                                                                                                    | ок                                                                                                    | [ | Cano | elar     |

Click em "OK". Pronto, SQL Server Configurado!

# **Firewall**

Criar as regras de Entrada: INFISIS - Chat - Porta 8888 INFISIS - Server Chat -> D:\\$infisis\arquivosconfig\infisisserverchat.exe INFISIS\_SQL\_Browser -> %ProgramFiles%\Microsoft SQL Server\90\Shared\sqlwriter.exe INFISIS\_SQL\_TCP\_1433 (Porta) INFISIS\_SQL\_UDP\_1434 (Porta)

### No SERVIDOR, você deve deixá-lo com acesso à rede:

## Vá em: 'Configurações->Rede e Internet->Ethernet->Alterações avançadas de compartilhamentos'

Em "Particular (perfil atual)" seta o seguinte:

### Descoberta de rede

Ativar Descoberta de rede

Ativar a configuração automática de dispositivos conectados à rede.

#### Compartilhamento de Arquivos e impressora

Ativar compartilhamento de arquivos e impressora

# SOMENTE NO **CLIENTE**

Você tem que ter acesso ao 'Servidor' da rede (computador onde ficará o Banco de Dados).

Faça o seguinte: \\<nome do servidor>, no nosso exemplos:\\MARCELO-PC

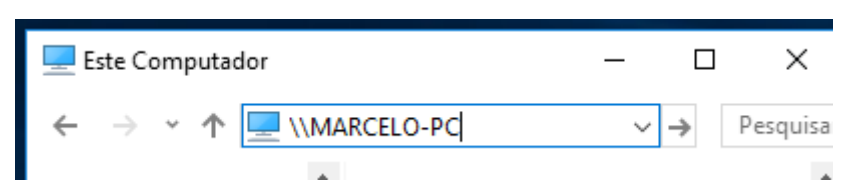

Entre com a senha do Administrador e click em 'Lembrar minhas credenciais'

| Segurança do Windows                                   | ×        |  |  |  |  |  |
|--------------------------------------------------------|----------|--|--|--|--|--|
| Digite as credenciais de                               | e rede   |  |  |  |  |  |
| Digite suas credenciais para conectar-se a: MARCELO-PC |          |  |  |  |  |  |
| Administrador                                          |          |  |  |  |  |  |
|                                                        |          |  |  |  |  |  |
|                                                        |          |  |  |  |  |  |
| 🔽 Lembrar minhas credenciai                            | is       |  |  |  |  |  |
| Nome de usuário ou senha incorretos.                   |          |  |  |  |  |  |
| ОК                                                     | Cancelar |  |  |  |  |  |
|                                                        |          |  |  |  |  |  |

### Você também pode ir no SERVIDOR em:

'Configurações->Rede e Internet->Ethernet->Alterações avançadas de compartilhamentos' Em "Todas as redes" seta o seguinte:

Em 'Compartilhamento protegido por senha' (Não recomendável, a rede fica mais vulnerável) <u>Desativar compartilhamento protegido por senha</u>

# **REGISTER DO WINDOWS NO CLIENTES (não no servidor)**

São dados para que o sistema SisMÉDICO possa acessar o servidor sem ter que ficar procurando na rede.

Para saber se o register está corretamente configurado no CLIENTES, faça o seguinte:

Em executar digite: regedit

Na chave: Computador\HKEY\_CURRENT\_USER, do lado esquerdo terá a chave "INFISIS", click nela.

Dentro da chave "INFISIS" deverá ter algo parecido com isso!

Obs: Os conteúdos dos valores dos caracteres naturalmente serão diferentes

| Editor do Registro                                                                                                    |                                                                                                    |                                                                                      |                                                                                                    |
|----------------------------------------------------------------------------------------------------|----------------------------------------------------------------------------------------------------|--------------------------------------------------------------------------------------|----------------------------------------------------------------------------------------------------|
| Arquivo Editar Exibir Favoritos Ajuda                                                                                                    |                                                                                                    |                                                                                      |                                                                                                    |
| Computador\HKEY_CURRENT_USER\INFISIS                                                                                                    |                                                                                                    |                                                                                      |                                                                                                    |
| Computador<br>HKEY_CLASSES_ROOT<br>HKEY_CURRENT_USER<br>AppEvents<br>Console<br>Control Panel<br>Environment<br>FUDC<br>Frinters<br>Software<br>System<br>System<br>System<br>System<br>HKEY_LOCAL_MACHINE<br>HKEY_LOCAL_MACHINE<br>HKEY_CURRENT_CONFIG | Nome<br>(Padrão)<br>ArquivoXML<br>AVA<br>CaminhoServer<br>DHS<br>Dominio<br>DITRT<br>NomeServer<br>DVerSisTEMA | Tipo<br>REG_SZ<br>REG_SZ<br>REG_SZ<br>REG_SZ<br>REG_SZ<br>REG_SZ<br>REG_SZ<br>REG_SZ | Dados<br>(valor não definido)<br>\\MARCELO-PC\\$INFISIS\$\ArquivosConfig\_INFISIS_<br>{INFISIS}PG4EHpDa0I2Jps8MZ4XtISrCq9iIsQd1uaIgQsdrU+I=<br>\\MARCELO-PC\\$INFISIS\$<br>{INFISIS}thiERj+deMnHwLXadOJFn3h2qAvPNIQN7COY53wQTKk=<br>MARCELO-PC<br>1043<br>MARCELO-PC<br>5.718.11.252 |

Você pode 'apagar' a chave "INFISIS" manualmente caso precise, o SisMÉDICO recria a chave automaticamente.